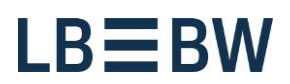

Stand: November 2021

# Payments App in Corporates-Portal -Updating LBBW Token Desktop

## Please perform the following steps:

1) Open the Corporates-Portal in your browser and click on the "LBBW Token" tab. Then click on the link "LBBW Token information and download".

| Corporates Portal                                                                |                                   |  |  |  |
|----------------------------------------------------------------------------------|-----------------------------------|--|--|--|
| EBICS                                                                            | LBBW Token                        |  |  |  |
| Please scan the graphic with your mobile device.<br>This code is valid for 01:44 |                                   |  |  |  |
| Log in via LBBW Token Desktop                                                    |                                   |  |  |  |
| Open                                                                             | app 👳                             |  |  |  |
| Above methods no                                                                 | t working? Use access code        |  |  |  |
| LBBW Token information and                                                       | download Activate my user account |  |  |  |

Landesbank Baden-Württemberg Am Hauptbahnhof 2 70173 Stuttgart www.LBBW.de EB-Helpline@LBBW.de Tel. 0711 127-46565 Bankleitzahl 600 501 01 BIC/SWIFT-Adresse SOLADEST600

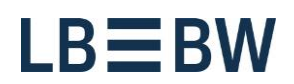

#### 2) Click on "Download installer".

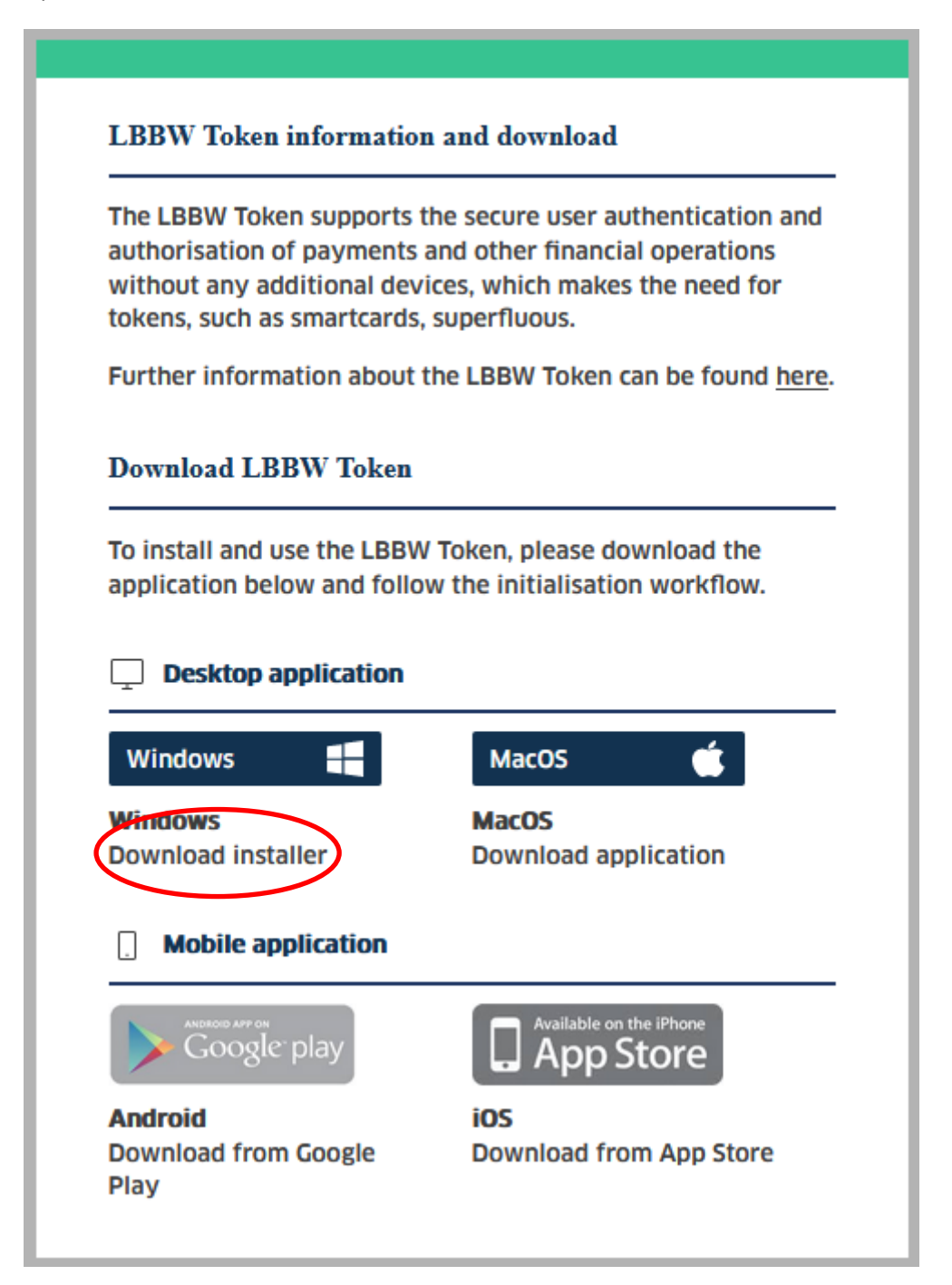

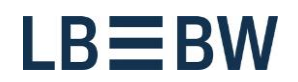

### 3) Unzip the downloaded zip file...

|                     | * | Name                       |
|---------------------|---|----------------------------|
| 📃 Desktop           | h | Ibbu takan 🗯 win nead main |
| 詞 Bibliotheken      |   | ibbw-tokenwin_prod_m.zip   |
| STA                 |   |                            |
| 鷆 .oracle_jre_usage |   |                            |
| 🌗 AppData           |   |                            |
| 膧 Desktop           |   |                            |
| 🚺 Downloads         |   |                            |
|                     |   |                            |

... and start the unzipped file by double-clicking on it.

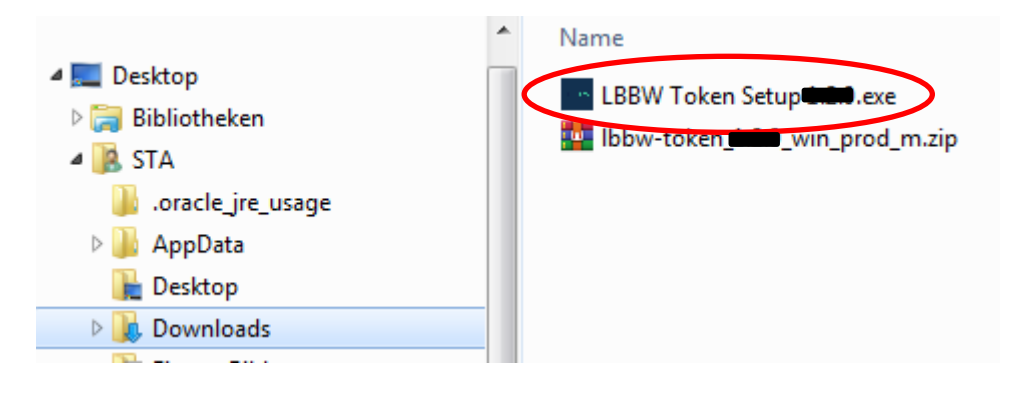

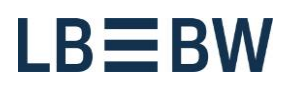

4) Select the variant "Only for me" and then click on Next. Please select the option "Anyone who uses this computer" only if several people are using the computer.

| LBBW Token Setup                                                                             |
|----------------------------------------------------------------------------------------------|
| Choose Installation Options<br>Who should this application be installed for?                 |
| Please select whether you wish to make this software available to all users or just yourself |
| <ul> <li>Anyone who uses this computer (all users)</li> <li>Only for me (STA)</li> </ul>     |
| There is already a per-user installation.(C:\LBBW Token)<br>Will reinstall/upgrade.          |
| LBBW Token 1.2.2 Next > Cancel                                                               |

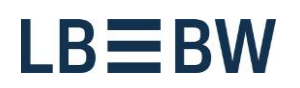

5) The directory in which your "LBBW Token" has already been installed is displayed here. Click on Install.

| LBBW Token Setup                                                                                                    |             |
|----------------------------------------------------------------------------------------------------|-------------|
| Choose Install Location<br>Choose the folder in which to install LBBW Token.                                                                                      | LE≡ BW      |
| Setup will install LBBW Token in the following folder. To install in a different fo<br>Browse and select another folder. Click Install to start the installation. | older, dick |
| Destination Folder<br>C: \LBBW Token                                                                                                    | Browse      |
| LBBW Token 1,2,2                                                                                                    | Cancel      |

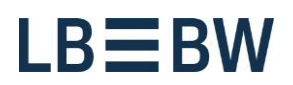

#### 6) Click on Finish.

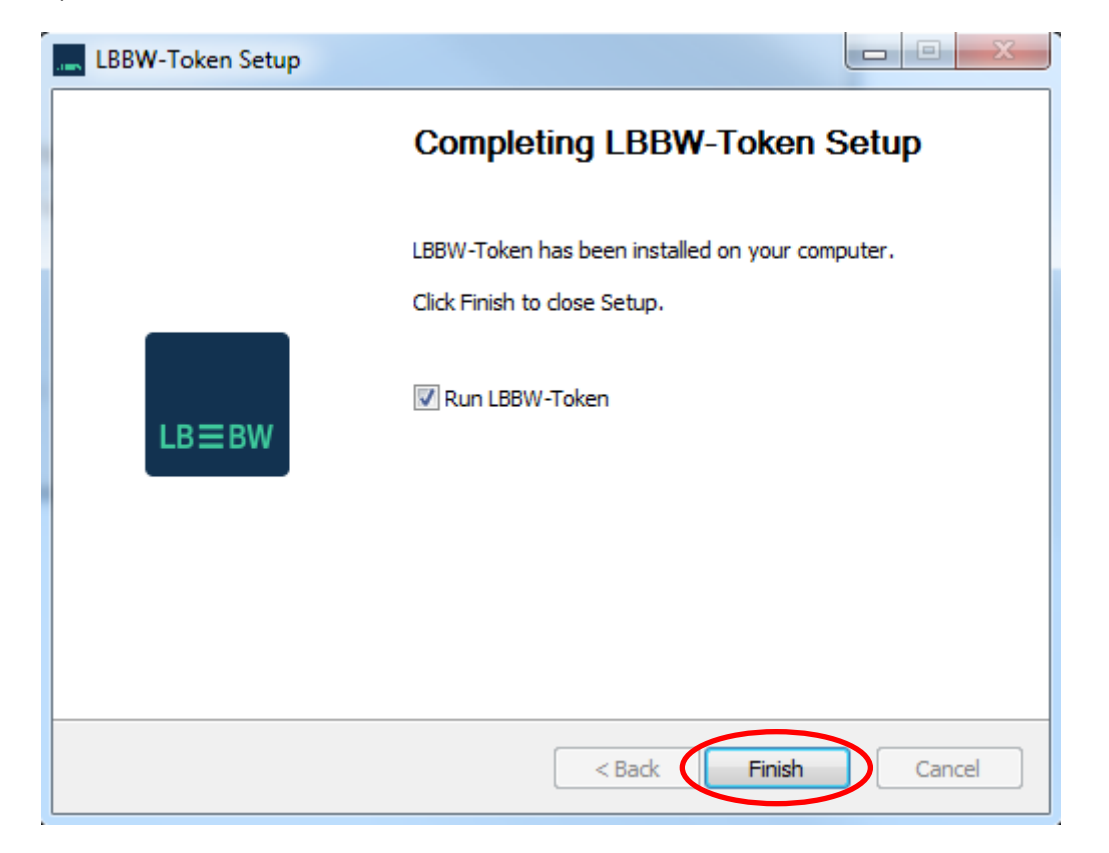